# **Advantech AE Technical Share Document**

| Date     | 2022/07/14                                                       | SR# | 1-4899613861 |  |  |  |  |  |  |
|----------|------------------------------------------------------------------|-----|--------------|--|--|--|--|--|--|
| Category | Category ■FAQ □SOP Related OS N/A                                |     |              |  |  |  |  |  |  |
|          | How to use MQTT downlink to control WISE-4000's DO or Modbus RTU |     |              |  |  |  |  |  |  |
| Abstract | Server?                                                          |     |              |  |  |  |  |  |  |
| Keyword  | MQTT                                                             |     |              |  |  |  |  |  |  |
| Related  | WHEE 4000 WHEE 4000/LAN WHEE 4000                                |     |              |  |  |  |  |  |  |
| Product  | WISE-4000, WISE-4000/LAN, WISE-4220                              |     |              |  |  |  |  |  |  |

#### Problem Description

In this case, we will take two models, WISE-4051 and WISE-4060, to control Modbus RTU Server and DO channel via MQTT downlink. The controlling method is that we use MQTTBox to publish certain topic and payload to WISE-4000, and WISE-4000 will control Modbus RTU server and DO corresponding the topic and payload. Please refer to the Figure 1.

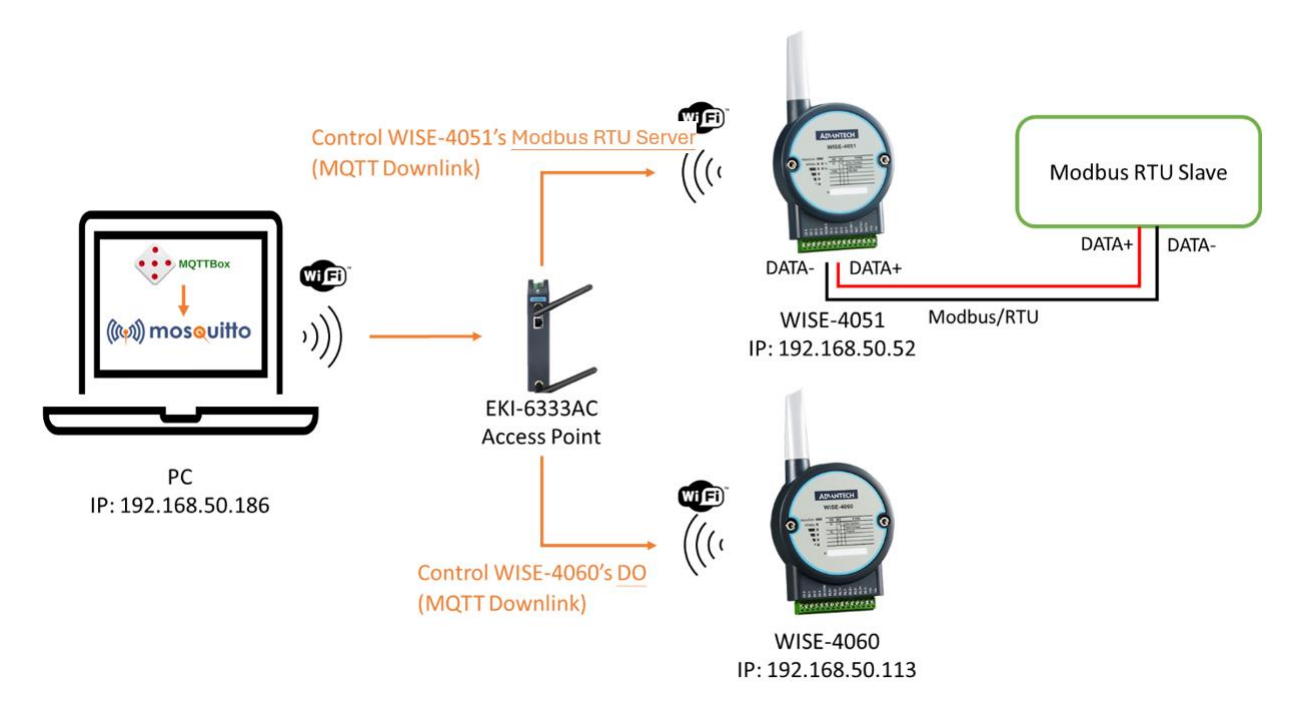

Figure 1. Topology of MQTT downlink control

## **Brief Solution**

There are two model to demonstrate how to control WISE-4000's Modbus RTU server and DO respectively, so the below will be divided to two sections. Section 1: Controlling WISE-4000's Modbus RTU server Section 2: Controlling WISE-4000's DO

### Section1: Controlling WISE-4000's Modbus RTU Server

**Step1**: In the case, we use ADAM-4561 to convert PC's USB to RS-485. In addition, we use ICDT RTU Modbus RTU server software to simulate Modbus RTU Server on PC. Therefore, WISE-4051 can communicate with Modbus RTU Server simulator on PC via Modbus RTU protocol. The topology is shown as Figure 2.

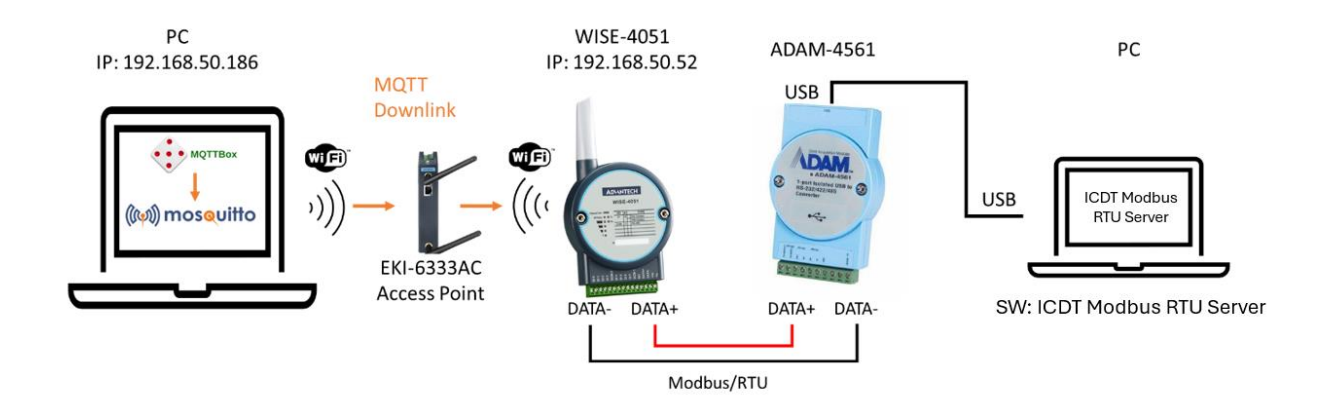

Figure 2. Topology of controlling WISE-4051's Modbus server via MQTT

This document will skip how to use ADAM-4561 and ICDT RTU Modbus server software, so please build a Modbus server to communicate with WISE-4051 before step 2.

<u>Step2</u>: On the WISE-4051 webpage, please go to **IO Status > COM1 > Modbus/RTU Configuration > Rule Setting** and set what addresses WISE-4051 need to read and write. In this case, the setting is shown in Figure 3.

IO Status

|                          | :         | Status                |                | Modb                                                                | us/RTU Configur | ration        |                    | Diagnostician |               |                    |                |
|--------------------------|-----------|-----------------------|----------------|---------------------------------------------------------------------|-----------------|---------------|--------------------|---------------|---------------|--------------------|----------------|
| Modbus/RTU Configuration |           |                       |                |                                                                     |                 |               |                    |               |               |                    |                |
|                          |           | Common Settin         | g Becau        | Because of coil type, the real address in<br>Modbus serveris 10005. |                 |               |                    |               | Rule Setting  |                    |                |
| Rule                     | Server ID | Туре                  | Start<br>Addre | Length                                                              | R/W             | Scan Interval | Mapping<br>Channel | Log           | Deviation/COS | Deviation<br>Value | Rule<br>Status |
| 0                        | 1         | 01 Coil status 🗸 🗸    | 5              | 1                                                                   | R/W v           | 2000          | 0                  |               |               | 1                  | •              |
| 1                        | 1         | 03 Holding register 🗸 | 5              | 1                                                                   | R/W v           | 2000          | 1                  |               |               | 1                  | •              |
|                          |           |                       |                |                                                                     |                 | 1             | 1.1                |               |               | 1                  |                |

Figure 3. Setting of WISE-4051's COM1

#### Reference:

How to check WISE-4051 RS-485 communication status with Modbus address https://www.advantech.com/support/details/faq?id=1-1ECHV9I User Manual for WISE-4000 Series chapter 4.2.7 Configuring the RS-485 Port of WISE-4051. <u>https://advdownload.advantech.com/productfile/Downloadfile2/1-14JNLJL/UM-WISE-4000-</u> <u>Ed.4-EN.pdf#page=69</u>

<u>Step3</u>: On the WISE-4051 webpage, please go to **Configuration** > **Cloud** > **iSensing MQTT** and set what broker the customer makes WISE-4051 to connect. In this case, the setting is shown in Figure 4.

| Information Wireless Network App | Time & Date      | Time Sync        | Modbus | Control | General | Cloud | Firmware | Account  |          |         |                   |
|----------------------------------|------------------|------------------|--------|---------|---------|-------|----------|----------|----------|---------|-------------------|
| Cloud Configuration              |                  |                  |        |         |         |       |          |          |          |         |                   |
|                                  | Select Service   | Sensing iSensing | g MQTT | ~       |         |       |          |          |          |         |                   |
| Current Status                   |                  |                  |        |         |         |       |          |          |          |         |                   |
| Cc                               | onnection Status | Connected        |        |         |         |       |          |          |          |         |                   |
|                                  | Error Code       | None             |        |         |         |       |          |          |          |         |                   |
| C Refresh                        |                  |                  |        |         |         |       |          |          |          |         |                   |
|                                  | Connection       | o Cottingo       |        |         |         |       |          |          |          |         | Advanced Cettings |
|                                  | Connection       | in Setungs       |        |         |         |       |          |          |          |         | Auvanceu Setungs  |
| MQTT Host Name                   | 192.168.50.186   | Broke            | erIP   |         |         |       |          | Port N   | lumber   | 1883    | Broker port       |
| SSL secure                       | Disable O Ena    | ble              |        |         |         |       |          |          |          |         |                   |
| WebSocket                        | Disable O Ena    | ble              |        |         |         |       |          | WebSocke | et Path  | mqtt    |                   |
| User Name                        | 8338             |                  |        |         |         |       |          | Pas      | ssword   | []      |                   |
| Heartbeat Frequency (sec)        | 60               |                  |        |         |         |       |          |          |          |         |                   |
| Publish QoS                      | 1                |                  |        |         |         |       |          | Subscrib | be QoS   | 1       |                   |
| Publish Retain                   | Disable O Ena    | ble              |        |         |         |       |          | Will     | Retain ( | Disable | C Enable          |

Figure 4. Setting of WISE-4051's iSensing MQTT cloud service

Reference: How to connect Mosquitto with iSensing MQTT <a href="https://www.advantech.com/support/details/faq?id=1-1L5RLK8">https://www.advantech.com/support/details/faq?id=1-1L5RLK8</a>

<u>Step4</u>: After WISE-4051 connects to a broker, please use any MQTT client to publish a command to control WISE-4051's Modbus RTU server.

In this case, MQTTBox is used to publish a command to WISE-4051 to write certain coil address of Modbus RTU server. When Modbus RTU server changed value, the new value published from WISE-4051 will be changed. Just like Figure 5.

| MQTTBox                                                                                                    |                                                                                                    |
|----------------------------------------------------------------------------------------------------|----------------------------------------------------------------------------------------------------|
| MQTTBox Edit Help                                                                                                    |                                                                                                    |
| Image: Menu Image: Menu Imag |                                                                                                    |
| Moquitto - mqtt://192.168.50.186:1888                                                                                                    |                                                                                                    |
| Topic to publish                                                                                                    | X Advantech/74FE4864CC75/data                                                                                                    |
| Advantech/74FE4864CC75/ctl/p1v01s0005x00                                                                                                    |                                                                                                    |
| QoS                                                                                                    | {"s":1,"t""2022-07-07T08:30:37Z","q":192"c":0"p1v01s0005x00":true"p1v01<br>r0005x01":4}<br>After change                                                                                                    |
| 0 - Almost Once 🔹                                                                                                    | dos : 0 roken : false and : publish dun : false tonic : Advantech/74EE4964CC75/d                                                                                                    |
| Retain 🗐                                                                                                    | quasi of similar latest time potential, dup latest optimilar to a subsection and a subsection of the subsection of the subsection of th |
| Payload Type                                                                                                    | 4112491184849115484848531204848345811611411/1014434112491184849114484848<br>531204849345852125                                                                                                    |
| Strings / JSON / XML / Characters                                                                                                    |                                                                                                    |
| e.g: {'hello':'world'}                                                                                                    |                                                                                                    |
| Payload                                                                                                    | {"s":0,"t":"2022-07-07T08:30:25Z","q":402,"c":0 "p1v01s0005x00":false,"p1v0                                                                                                    |
| {"v":true}                                                                                                    | Before change                                                                                                    |
|                                                                                                    | qos: 0, retain : false, emd : publish, dup : false, topic : Advantech/74FE4864CC75/d<br>ata, messageld : , length : 117, Raw payload : 123341153458484434116345834504850<br>5045485545485584486585148585053903444341133458495750443491934584844<br>411249118488491548484855190484833581029710811510143431124911848491144848                                                                                                    |
| Publish                                                                                                    | 48531204849345852125                                                                                                    |
| {"v":true}<br>topic:Advantech/74FE4864CC75/ctl/p1v01s0005x00, gos:0, retain:false<br>❀ ◆                                                                                                    |                                                                                                    |

Figure 5. Process of coil address value changed

In addition, please use MQTTBox to publish a command to WISE-4051 to write certain holding register address of Modbus RTU server. When Modbus server changed value, the new value published from WISE-4051 will be changed. Just like Figure 6.

| MQTTBox                                                                                                    |                                                                                                    |
|----------------------------------------------------------------------------------------------------|----------------------------------------------------------------------------------------------------|
| MQTTBox Edit Help                                                                                                    |                                                                                                    |
| Image: Second state Image: Second state   Image: Second state Image: Second state   Image: Second state Image: Second state | ٥                                                                                                    |
| Moquitto - mqtt://192.168.50.186:1888                                                                                       |                                                                                                    |
| Topic to publish                                                                                                    | Advantech/74FE4864CC75/data                                                                                                    |
| Advantech/74FE4864CC75/ctl/p1v01r0005x01                                                                                    |                                                                                                    |
| QoS                                                                                                    | {"s":4,""."2022-07-07T08:49:50Z","q":192,"c":0,"p1v01s0005x00":true,"p1v01<br>r0005x01"101 After change                                                                                                    |
| 0 - Almost Once                                                                                                    | Anter endinge                                                                                                    |
| Retain                                                                                                    | qos : 0, retain : false, cmd : publish, dup : false, topic : Advantech/74FE4864CC75/d<br>ata, messageld : , length : 118, Raw payload : 123341153458524434116345834504850<br>50454855454855844856585257585348903444341133458495750443499345848443                                                                                                    |
| Payload Type                                                                                                    | 411249118484911548484853120484834581161141171014434112491184849114484848                                                                                                    |
| Strings / JSON / XML / Characters                                                                                           |                                                                                                    |
| e.g: {'hello':'world'}                                                                                                    |                                                                                                    |
| Payload                                                                                                    | {"s":3,"t":"2022-07-07T08:49:37Z","q":192,"c":0,"p1v01s0005x00":true,"p1v01<br><u>r0005w01</u> [100] Before change                                                                                                    |
| {"v":101}                                                                                                    |                                                                                                    |
| Publish                                                                                                    | qos: 0, retain : false, cmd : publish, dup : false, topic : Advantech/74FE4864CC75/d<br>ata, messageld : , length : 118, Raw payload : 123341153458514434116345834504850<br>50454855454865584486565257585155903444341133458495750443499345848443<br>41124911848491154848485312048483458116114117101443411249118484911448488<br>5312048493458494848125 |
|                                                                                                    |                                                                                                    |
| {'V":101}<br>topic:Advantech/74FE4864CC75/ctl/p1v01r0005x01, qos:0, retain:false                                            |                                                                                                    |

Figure 6. Process of holding register address value changed

<u>Note</u>: The command rule of controlling WISE-4000's Modbus RTU server is described below. First, please note that, in the payload of "Advantech/MAC of WISE/data" topic, the "p1v01s0005x00" and "p1v01r0005x01" keys of JSON data represent <u>COM1 port channels</u> bonded with Modbus RTU server's addresses. Each part of the "p1v01s0005x00" and "p1v01r0005x01" are shown as below. "p1v01s0005x00" => COM port number; RTU Server ID; Start addr. of RTU server's coil register; Channel ID "p1v01r0005x01" => COM port number; RTU Server ID; Start addr. of RTU server's holding register; Channel ID

Second, MQTT downlink's rule is shown as following. Topic Rule: Advantech/**MAC of WISE**/ctl/**key of certain COM port channel** Payload Rule: {"v": **Value(Boolean or Number)**} Topic Example1: Advantech/74FE4864CC75/ctl/p1v01s0005x00 Payload Example1: {"v": **true**} Topic Example2: Advantech/74FE4864CC75/ctl/p1v01r0005x01 Payload Example2: {"v": **10**}

#### Section2: Controlling WISE-4000's DO

**<u>Step1</u>**: In this case, WISE-4060's DO channel is controlled via MQTT downlink. The topology is like Figure 7.

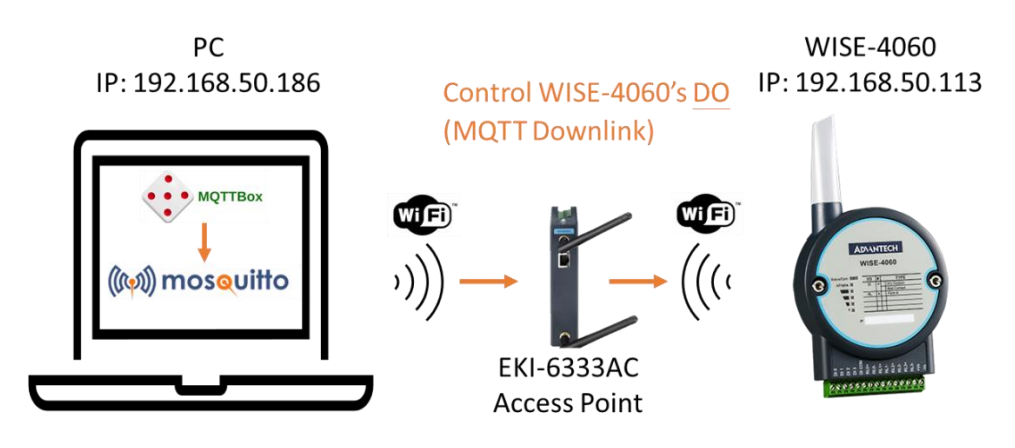

Figure 7. Topology of controlling WISE-4060's DO

<u>Step2</u>: On the WISE-4060 webpage, please go to **Configuration > Cloud > iSensing MQTT** and set what broker the customer makes WISE-4060 connect. In this case, the setting is shown in Figure 8.

| Information Wireless Network App | Time & Date    | Time Sync  | Modbus | Control | General | Cloud | Firmware | Account   |          |         |                   |
|----------------------------------|----------------|------------|--------|---------|---------|-------|----------|-----------|----------|---------|-------------------|
| Cloud Configuration              |                |            |        |         |         |       |          |           |          |         |                   |
| s                                | Select Service | S iSensin  | g MQTT | ~       |         |       |          |           |          |         |                   |
| Current Status                   |                |            |        |         |         |       |          |           |          |         |                   |
| Conn                             | nection Status | Connected  |        |         |         |       |          |           |          |         |                   |
|                                  | Error Code     | None       |        |         |         |       |          |           |          |         |                   |
|                                  | 2 Refresh      |            |        |         |         |       |          |           |          |         |                   |
|                                  | Connection     | n Settings |        |         |         |       |          |           |          | ,       | Advanced Settings |
| MQTT Host Name                   | 192.168.50.186 | Broke      | er IP  |         |         |       |          | Port Nu   | umber    | 1883    | Broker port       |
| SSL secure                       | Disable 		Ena  | ble        |        |         |         |       |          |           |          |         |                   |
| WebSocket @                      | Disable 		Ena  | ble        |        |         |         |       |          | WebSocket | t Path   | mqtt    |                   |
| User Name                        | S. S.          |            |        |         |         |       |          | Pass      | sword    | ( )     |                   |
| Heartbeat Frequency (sec)        | 60             |            |        |         |         |       |          |           |          |         |                   |
| Publish QoS                      | 1              |            |        |         |         |       |          | Subscribe | e QoS    | 1       |                   |
| Publish Retain                   | Disable O Ena  | ble        |        |         |         |       |          | Will R    | Retain @ | Disable | O Enable          |

Figure 8. Setting of WISE-4060's iSensing MQTT cloud service

Reference: How to connect Mosquitto with iSensing MQTT <a href="https://www.advantech.com/support/details/faq?id=1-1L5RLK8">https://www.advantech.com/support/details/faq?id=1-1L5RLK8</a>

Step3: On the WISE-4060 webpage, please go to Advanced > Data Logger > Data Configuration > IO Configuration > Log Data > Channel Fields > DO/Relay. And turn on Log Enabled and Change of State checkbox of DO channel. Just like Figure 9.

| B   | Data Logger                                            |                                                              |                   |                      |
|-----|--------------------------------------------------------|--------------------------------------------------------------|-------------------|----------------------|
| Dat | ta Configuration Logger Configuration Local Data Query |                                                              |                   |                      |
|     |                                                        | I/O Configuration                                            |                   | System Configuration |
| Lo  | g Conditions                                           |                                                              |                   |                      |
|     |                                                        | By Period     100     0.1 sec       By Communication WDT Log |                   |                      |
| 10  | Trigger Log Conditions                                 |                                                              |                   |                      |
| Ge  | eneral                                                 |                                                              |                   |                      |
|     |                                                        | Clear Log when Power Up Circular Log when Memory Full        |                   |                      |
| Lo  | g Data                                                 |                                                              |                   |                      |
|     |                                                        | Channel Fields                                               |                   | IO Fields            |
|     |                                                        | DI                                                           |                   | DO/Relay             |
|     | Channel                                                | Log Enabled                                                  | Change of State 🗆 |                      |
|     | 0                                                      |                                                              | 2                 |                      |
|     | 1                                                      |                                                              | 2                 |                      |
|     | 2                                                      |                                                              | 2                 |                      |
|     | 3                                                      |                                                              |                   |                      |

Figure 9. Setting of Log Enabled and Change of State of WISE-4060's DO

<u>Step4</u>: After WISE-4060 connects to a broker, please use any MQTT client to publish a command to control WISE-4060's DO channel.

In this case, MQTTBox is used to publish a command to WISE-4060 to convert DO4 from false to true. When WISE-4060's DO changed value, the new value published from WISE-4060 will be changed. Just like Figure 10.

| MQTBox                                                                   |                                                                                                    |
|--------------------------------------------------------------------------|----------------------------------------------------------------------------------------------------|
| E Menu ← ▲ Connected ③ Add publisher ④ Add subscriber ◆                  |                                                                                                    |
| roquitto - mqtt://192.168.50.186:1888                                    |                                                                                                    |
| Topic to publish                                                         | X Advantech/00D0C9F70C90/data                                                                                                    |
| Advantech/00D0C9F70C90/ctl/do4                                           |                                                                                                    |
| Qos                                                                      | (*s*2.***2000-01-0570643.172**;9*:192,***0;"d11**false;"d3**false;"d3**false;"d4**false;"do1**fals<br>e;"do2**false;"do3**false;"do4**true) After change                                                                                                    |
| 0 - Almost Once                                                          | 0. retain : false, cmd : publish, dup : false, topic : Advantech/00D0C9F70C90/data, messageld : , length                                                                                                    |
| Retain                                                                   | 172, Raw payload : 123341153458504434116345834504848484548494548538448545852515849559034443                                                                                                    |
| Payload Type                                                             | 41133458495/50443499345848443410010549345810297108115101443410010550345810297108115101443<br>410010551345810297108115101443410011552345810297108115101443410011149345810297108115101443410<br>01115004581029710811510144341001151345810297108115101443410011155245811511417101155 |
| Strings / JSON / XML / Characters                                        |                                                                                                    |
| e.g: {'hello'.'world'}                                                   | Part 98/9000 04 05700 40 4079 5-5 402 5-5 0 84454-1-5 54054-1-5 54054-1-5 54454-1-5                                                                                                    |
| Payload                                                                  | e,"do2".false,"do3".false,"do4".false<br>e,"do2".false,"do3".false,"do4".false<br>Before change                                                                                                    |
| (v.nue)                                                                  | qos : 0, retain : true, cmd : publish, dup : false, topic : Advantech/00D0C9F70C90/data, messageld : , length :                                                                                                    |
|                                                                          | 173, Raw payload :<br>12334115345849443411634583450484848454849454853844854585250585254903444341133458495750443                                                                                                    |
| Publish                                                                  | 49934584844341001054934581029710811510144341001055034581029710811510144341001055134581029<br>7108115101443410010552248610297108115101443410011493486102971081151014434100115034581029710<br>811510144341001151345810297108115101443140101152345810297108115101125                 |
| (V*true)<br>topic:Analoch/00D0C9F70C90(ctlido4, qos:0, retain:false<br>€ |                                                                                                    |

Figure 10. Process of WISE-4060's DO value changed

<u>Note</u>: The command rule of controlling WISE-4000's DO is described below. First, please note that, in the payload of "Advantech/MAC of WISE/data" topic, the "do4" represent DO channel 3 of WISE-4000. The rule of naming is shown as below. do(Number+1) => DO channel number of WISE-4000

Second, MQTT downlink's rule is shown as following. Topic Rule: Advantech/**MAC of WISE**/ctl/**key of certain DO channel** Payload Rule: {"v": **Value(Boolean)**} Topic Example: Advantech/74FE4864CC75/ctl/do4 Payload Example: {"v": **true**}